FUNTOPO Life Style in Vehicle

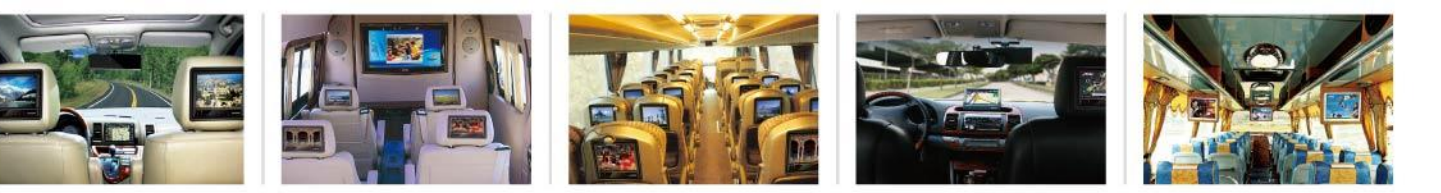

Enrich the Life-Style in Vehicle.

## Making media for MOD 3.0

By FAE Team

2009-12-02

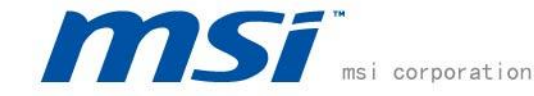

## Media preparation

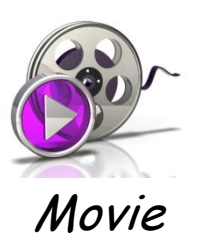

File format: AVI, MPEG, WMV, MP4, FLV, MKV, H.264/MPEG-4, DivX, XviD, MOV, RM, RMVB, M4V, VOB, ASF, 3GP, 3G2, SWF, H.261, H.264, H.264/MPEG-4 AVC (\*.mp4), MPEG2 HD Video

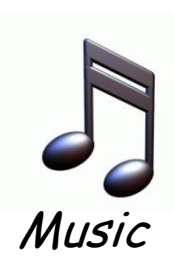

File format: MP3, WMA, AAC, WAV, CDA, OGG, FLAC, APE, CUE, M4A, RA, RAM, AC3, MP2, AIFF, AU, MPA, SUN AU Format

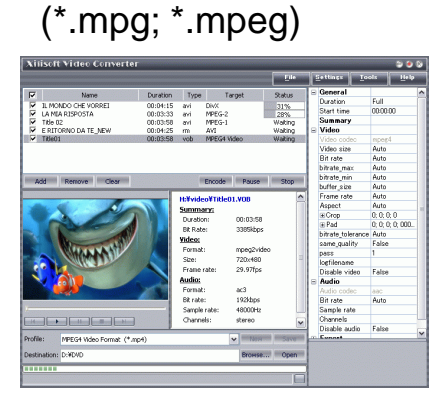

Video Converter Ex: Xilisoft Music

Movie

File format: AVI

(Xvid + MP3)

#### File format: MP3

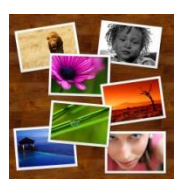

JPEG Converter

File format: BMP, GIF, JPEG, PNG, etc.

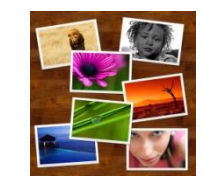

Photo

*Photo* File format: JPEG

## **Convert Media Contents to SSD**

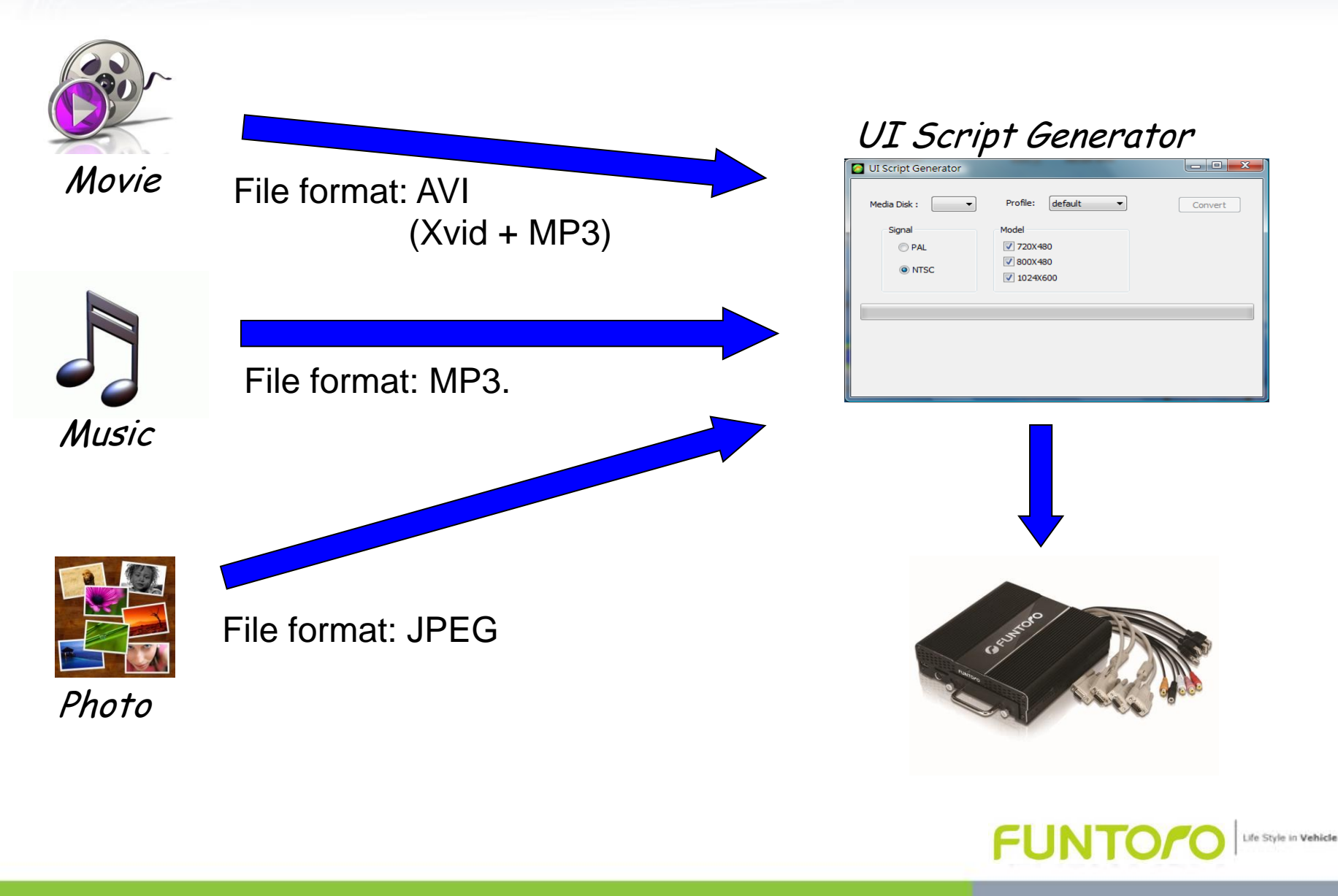

## **Step 1. Media Preparation**

To make a media that can be accepted by Funtoro MOD.

...to have a media converter program... ...we recommend Xilisoft...

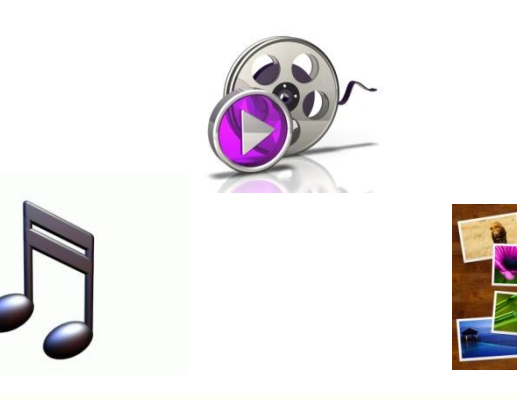

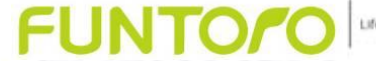

# Step 1. Media Preparation Install Xilisoft Video Converter

• Source: http://www.xilisoft.com/video-converter.html

| 😙 Xilisoft Media Toolkit Ultimate 5.0.49.0316 Setup                                                                                                    |                                                                                                    | 📸 UI Script Generator Setup                                                                                                    |                                                                                                    |  |  |
|----------------------------------------------------------------------------------------------------|----------------------------------------------------------------------------------------------------|----------------------------------------------------------------------------------------------------|----------------------------------------------------------------------------------------------------|--|--|
| License Agreement<br>Please review the license terms before installing Xilisoft Media Toolkit Ultimate                                                                                                    |                                                                                                    | For the following components:  .NET Framework 3.5                                                                                                    |                                                                                                    |  |  |
| 5.0.49.0316.                                                                                                    |                                                                                                    |                                                                                                    |                                                                                                    |  |  |
| Show to see the test of the agreement.     Show to see the test of the agreement.     Show to see the test of the agreement.     Show to see the test of the agreement.                                                                                                    | <u>^</u>                                                                                           | Please read the following license agreement. Press the pa<br>see the rest of the agreement.                                                                                                    | age down key to                                                                                                   |  |  |
| IMPORTANT READ CAREFULLY: This End-User License Agreement ("EULA") is<br>agreement between you (either an individual person or a single legal entity, w<br>referred to in this EULA as "You") and the Licensor for the Xilisoft that display.<br>"Software"). The Software also includes any software updates, add-on comp<br>web services and/or supplements that the Licensor may provide to You or mai<br>to You after the date You obtain Your initial copy of the Software to the exten<br>such items are not accompanied by a separate license agreement or terms of | a legal<br>vho will be<br>s this EULA,<br>on (the<br>onents,<br>ke available<br>nt that<br>use. By | MICROSOFT 軟體增補程式授權條款<br>MICROSOFT、NETFRAMEWORK3:5(適用於 MICROSO<br>WINDOWS OPERATING SYSTEM)<br>MICROSOF公司(送法醫师注意,還用今所是個的地质加速し 展耀<br>電程式。普查用戶時有1000%作業系統體(運用活機<br>補程式。查查用戶時有100%作業系統體(運用活機<br>「影響」)之使用接權。即可使用本增補程式。 費用戶書不取得數應                                                                                                    | FT<br>貴用戶使用本増<br>補程式之軟體)<br>超授権・即不得使<br>間違式。                                                                      |  |  |
| If you accept the terms of the agreement, click I Agree to continue. You must<br>agreement to install Xilisoft Media Toolkit Ultimate 5.0.49.0316.                                                                                                    | accept the                                                                                         |                                                                                                    |                                                                                                    |  |  |
| Nullsoft Install System v2.25                                                                                                    | Cancel                                                                                             | Do you accept the terms of the pending License Age         If you choose Don't Accept install will close. To install you agreement.         Accept       Don't Accept                                                                                                    | must accept this                                                                                                  |  |  |
| 🗊 Xilisoft Media Toolkit Ultimate 5.0.49.0316 Setup                                                                                                    |                                                                                                    |                                                                                                    |                                                                                                    |  |  |
| Installing<br>Please wait while Xilisoft Media Toolkit Ultimate 5.0.49.0316 is being installed.                                                                                                    |                                                                                                    | Tilisoft Media Toolkit Ultimate 5.0.49.0316 Setup                                                                                                    |                                                                                                    |  |  |
| Execute: C: \Users\timmy\AppData\Local\Temp\x-video-converter-ultimate.exe                                                                                                    | = /5 /LANGUAGE                                                                                     | Choose Components<br>Choose which features of Xilisoft Media Toolkit Ultimate 5.0.49.0316 you v<br>install.                                                                                                    | Choose Components<br>Choose which features of Xilisoft Media Toolkit Ultimate 5.0.49.0316 you want to<br>install. |  |  |
| Nullsoft Install System v2.25                                                                                                    | Cancel                                                                                             | Select components to install:  Audio Maker  Positio OVD Copy Express  DVD Copy Express  Select components to install:  DVD Copy Express  Select components  DVD Creator 3  Select components  Select components  Select compon | ption<br>n your mouse<br>component to<br>description.                                                             |  |  |
| t Media Toolkit Ultimate 5.0.49.0316 Setup<br>Completing the Xilisoft Med<br>Ultimate 5.0.49.0316 Setup<br>Xilisoft Media Toolkit Ultimate 5.0.49.0316 hes<br>on your computer.<br>Click Einish to dose this wizard.                                                                                                    | ia Toolkit<br>Wizard                                                                               | Space required: 59.0MB                                                                                                    |                                                                                                    |  |  |
|                                                                                                    |                                                                                                    | Nulleafe Install Sustemu 2.25                                                                                                    |                                                                                                    |  |  |
|                                                                                                    |                                                                                                    | Vuiisort Install System V2.25                                                                                                    | Cancel                                                                                                    |  |  |
| < Back Finish                                                                                                    | Cancel                                                                                             | Select " <u>Video converter</u> " to                                                                                                    | install                                                                                                    |  |  |
| Finish                                                                                                    |                                                                                                    | FUNIC                                                                                                    |                                                                                                    |  |  |

/ehicle

#### Step 1. Media Preparation > Video Converter

- Execute Xilisoft Video Convertor
- Add File(s)

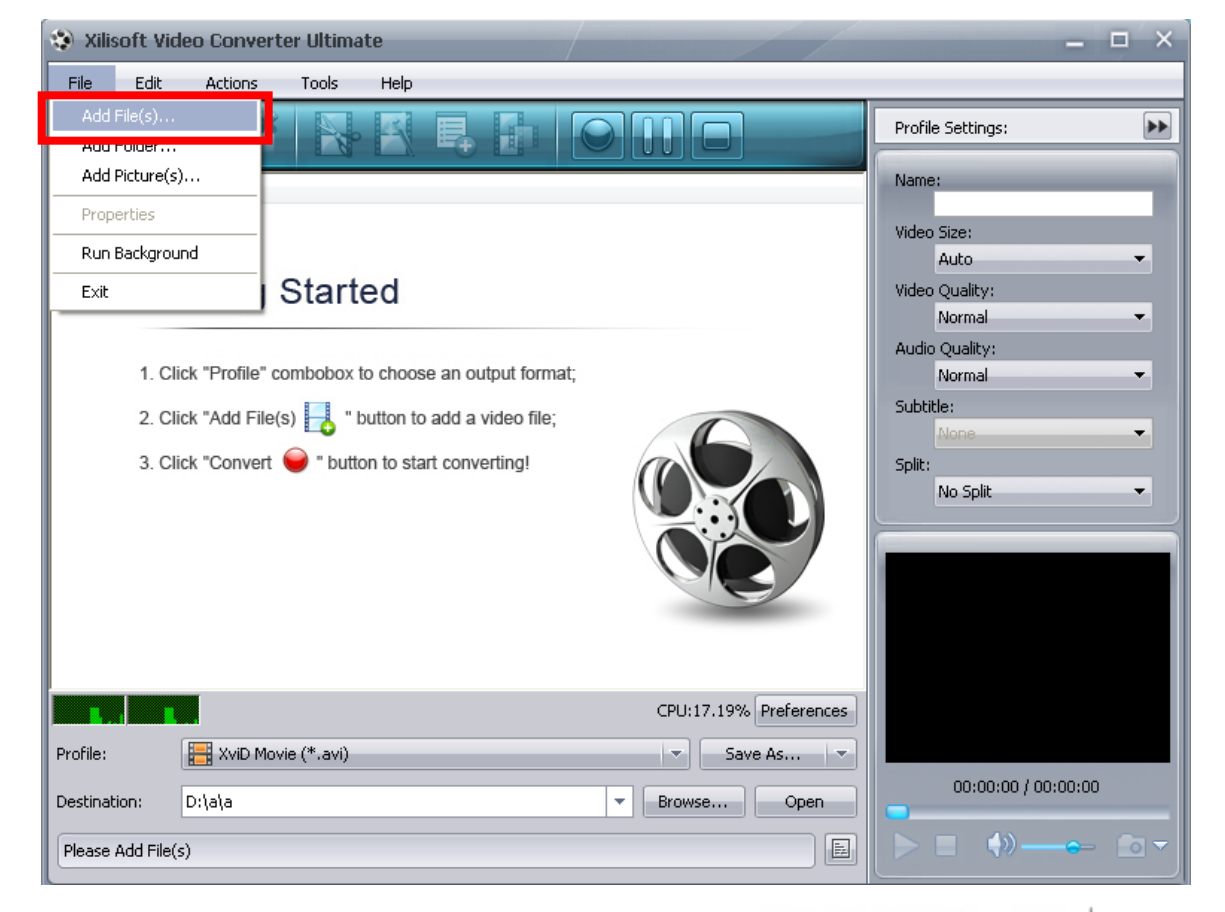

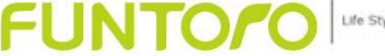

#### Step 1. Media Preparation > Video Converter

- Change the Profile to XviD Movie (\*.avi)
- Click **i** to get more settings.

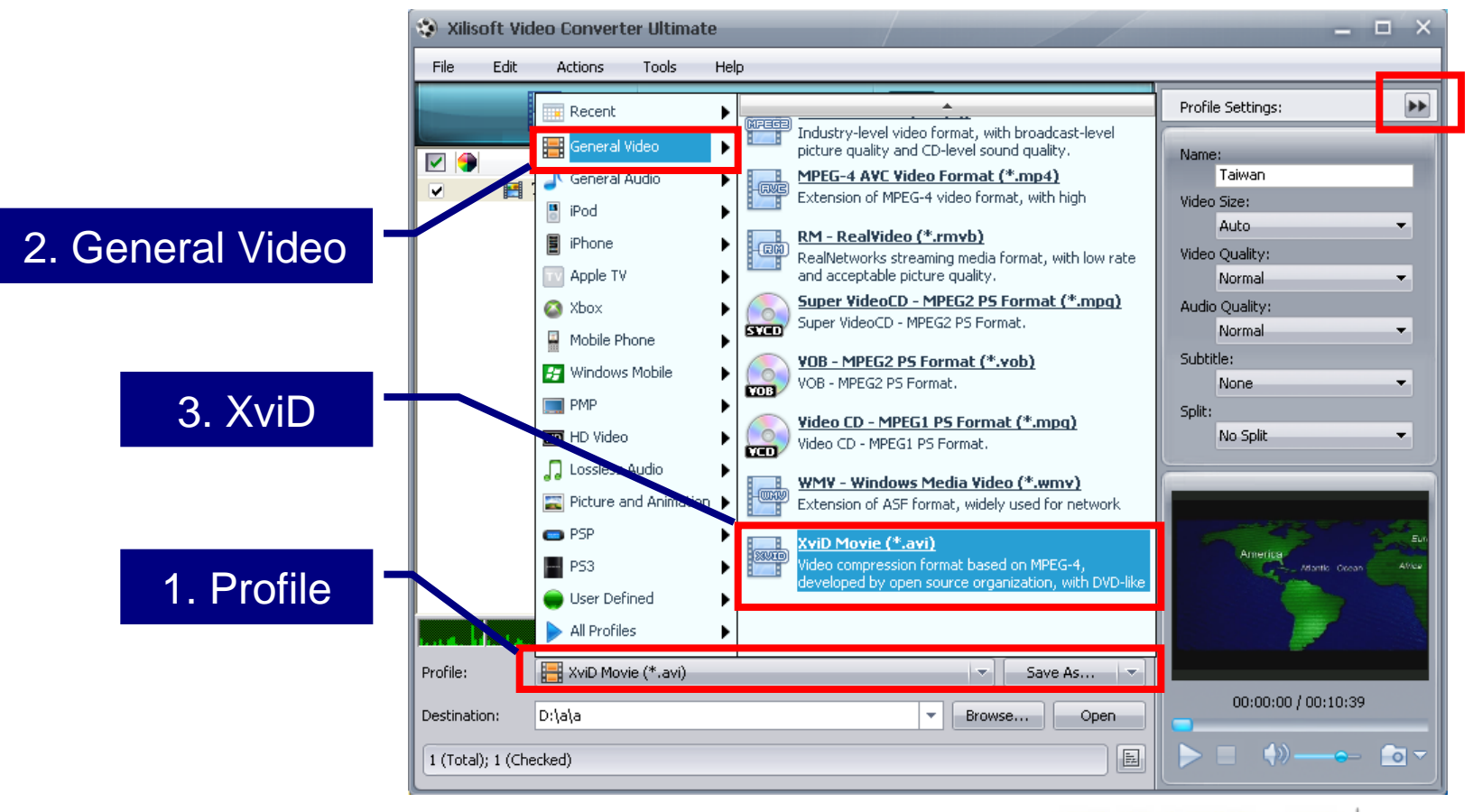

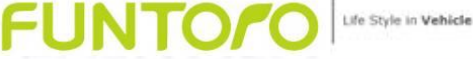

#### Step 1. Media Preparation > Video Converter

- Set video size to <u>720 x 480</u>
- Set video bit rate to <u>1200</u>
- Set Zoom to Full
- Set Audio Sample Rate to <u>48000</u>
  - 📑 Convert...

| 😵 Xilisoft HD Video Converter                                                                                                    | Advanced Profile Settings ×                                                                                                  |                                                                                                    |
|----------------------------------------------------------------------------------------------------|----------------------------------------------------------------------------------------------------|----------------------------------------------------------------------------------------------------|
| File Edit Actions Tools Help                                                                                                    |                                                                                                    | General                                                                                                    |
|                                                                                                    | Profile Settings                                                                                                    | Start Time 00:00:00<br>Duration Full                                                                                                    |
| <ul> <li>Name   Durati   Target   Outpu   Status</li> <li>✓ ■ spider-man_3_trailer_h264_mp3 00:01:00 XviD 9.73MB -</li> </ul>                                       | Name:<br>Video Size:<br>720x480<br>Video Quality:<br>Normal<br>Audio Quality:<br>Normal<br>Channels:<br>2 (Stereo)<br>Solit: | Video       Video Cedeo       Video Size       720x480       Bitrate       1200       Hame Rate       Aspect Ratio       Auto       Same Quality       Zoom       Full       Audio Codec       Mudio Codec       Pitrate |
|                                                                                                    | No Split -                                                                                                    | Sample Rate 48000                                                                                                    |
|                                                                                                    |                                                                                                    | Channels 2 (Stereo)<br>Disable Audio False<br>Expert                                                                                                    |
| Profile: <ul> <li>XviD Movie (*.avi)</li> <li>Save As</li> <li>Destination:</li> <li>C:\Users\fctu\Videos</li> <li>Browse</li> <li>Open</li> </ul> <li>Arrowse</li> | 00:00:00 / 00:00:00                                                                                                    | General<br>General options                                                                                                    |
| 1 (Total); 1 (Checked)                                                                                                    |                                                                                                    | Apply to All                                                                                                    |

## Step 2. Convert Media Contents to SSD

It's time to pack these media to SSD for Funtoro MOD Server...

... UI Script Generator will do it for you...

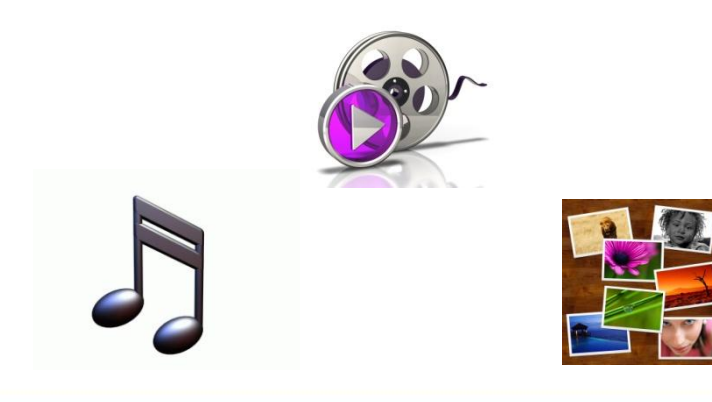

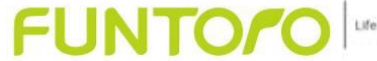

#### Step 2. Convert Media Contents to SSD > Install UI Script Generator

| JI Script Generator Setup                         | Installing .NET Framework 3.5                                                                                                    |
|---------------------------------------------------|----------------------------------------------------------------------------------------------------|
| Downloading required files                        |                                                                                                    |
|                                                   |                                                                                                    |
|                                                   |                                                                                                    |
| iownloading file 1 of 1                           | Microsoft Windows                                                                                                    |
|                                                   | 安裝程式正在設定元件,請稍候。這可能要花幾分鐘。                                                                                                    |
|                                                   |                                                                                                    |
|                                                   |                                                                                                    |
| 1 Script Generator                                |                                                                                                    |
| Istallation Complete                              | Welcome to the UI Script Generator Setup Wizard                                                                                                    |
|                                                   |                                                                                                    |
| Script Generator has been successfully installed. | The installer will guide you through the steps required to install UI Script Generator on your computer.                                                                                                  |
|                                                   |                                                                                                    |
|                                                   |                                                                                                    |
|                                                   |                                                                                                    |
|                                                   | WARNING: This computer program is protected by convrict law and international treaties                                                                                                    |
|                                                   | Unauthorized duplication or distribution of this program, or any portion of it, may result in severe civil<br>or criminal penalties, and will be prosecuted to the maximum extent possible under the law. |
|                                                   |                                                                                                    |
|                                                   | Cancel <back next=""></back>                                                                                                    |
| Done !                                            | FUNTOPO                                                                                                    |

### Step 2. Convert Media Contents to SSD > Customer's profile

Put your "profile" at correct installation location.

For example, C:\Program Files (x86)\Funtoro\Funtoro Media Toolkit\UI Generator\profile\

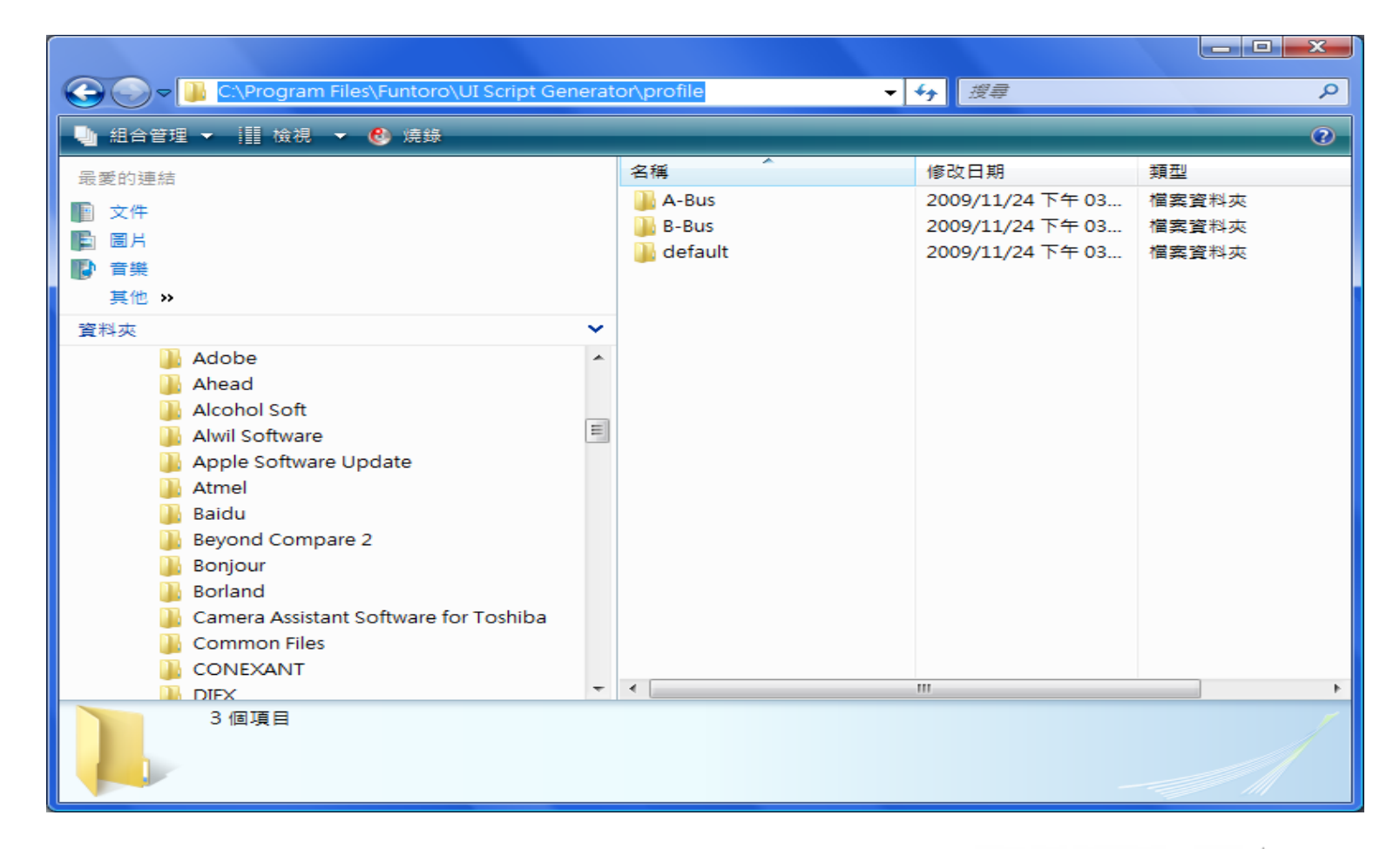

Note: The profile is provided by Funtoro Inc.

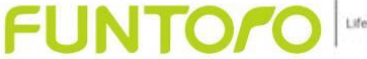

Life Style in Vehicle

#### Step 2. Convert Media Contents to SSD > Customer's profile

• Select your profile.

| 🙆 UI Script Generator       |                                                                       |         |
|-----------------------------|-----------------------------------------------------------------------|---------|
| Media Disk : F: •<br>Signal | Profile:<br>A-Bus<br>A-Bus<br>B-Bus<br>default<br>720X400<br>1024X600 | Convert |
|                             |                                                                       |         |

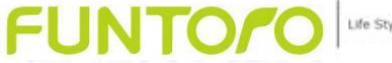

### Step 2. Convert Media Contents to SSD > Copy and Convert

- Copy the converted Movie files to the "Movie" Folder.
- Copy the Music files to the "Music" Folder.
- Copy the Photo files to the "Photo" Folder.
- Execute UI Script Generator to generate related info into "target" folder

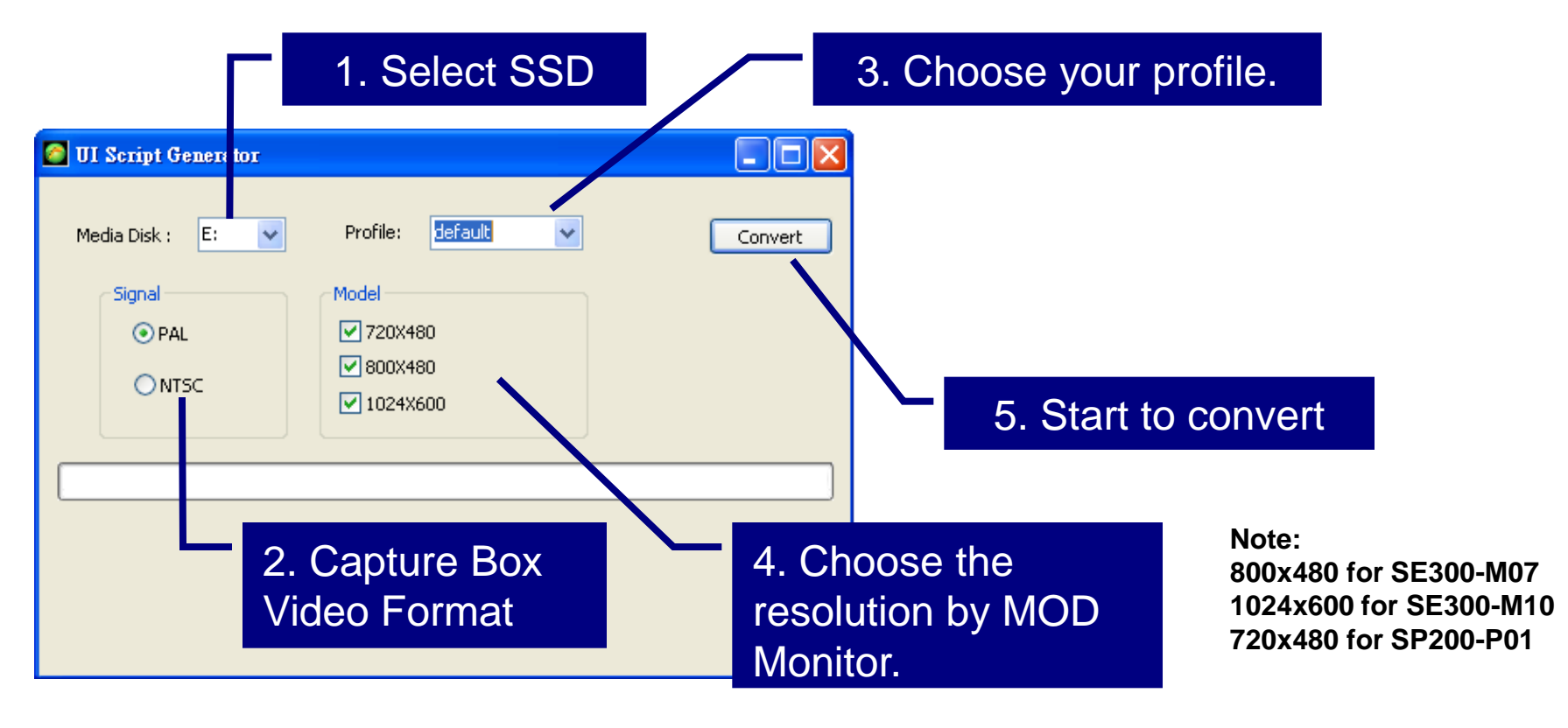

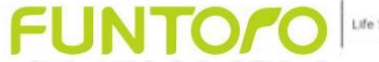

#### Notice:

- If your Computer OS is Windows Vista system, you need to Execute of Administrator.
- The lcation is ... C:\Program Files\Funtoro\UI Script Generator "UI Script Generator.exe"
- Mouse right button
- Run as Administrator

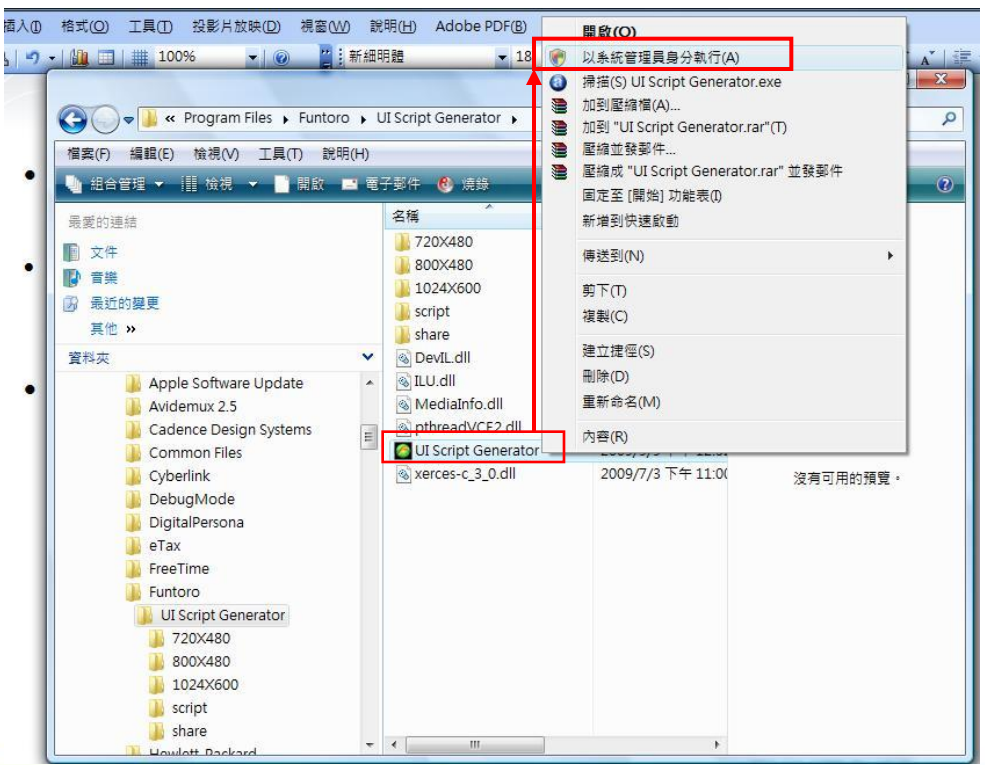